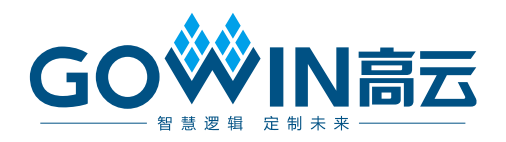

# Gowin PicoRV32 IDE 软件参考手册

IPUG910-1.0,2020-01-16

#### 版权所有<sup>©</sup>2020 广东高云半导体科技股份有限公司

未经本公司书面许可,任何单位和个人都不得擅自摘抄、复制、翻译本文档内容的部分或全部,并不得以任何形式传播。

#### 免责声明

本文档并未授予任何知识产权的许可,并未以明示或暗示,或以禁止发言或其它方式授予任 何知识产权许可。除高云半导体在其产品的销售条款和条件中声明的责任之外,高云半导体 概不承担任何法律或非法律责任。高云半导体对高云半导体产品的销售和/或使用不作任何 明示或暗示的担保,包括对产品的特定用途适用性、适销性或对任何专利权、版权或其它知 识产权的侵权责任等,均不作担保。高云半导体对文档中包含的文字、图片及其它内容的准 确性和完整性不承担任何法律或非法律责任,高云半导体保留修改文档中任何内容的权利, 恕不另行通知。高云半导体不承诺对这些文档进行适时的更新。

## 版本信息

| 日期         | 版本  | 说明    |
|------------|-----|-------|
| 2020/01/16 | 1.0 | 初始版本。 |

# 目录

| 目录i                                             |
|-------------------------------------------------|
| 图目录ii                                           |
| 表目录iii                                          |
| 1 GMD 安装与配置1                                    |
| 2 软件编程模板                                        |
| 2.1 模板工程创建2                                     |
| 2.1.1 工程创建2                                     |
| 2.1.2 平台类型配置                                    |
| 2.1.3 编译工具链和路径配置                                |
| 2.1.4 导入软件编程设计4                                 |
| 2.2 模板工程配置                                      |
| 2.2.1 配置 Target Processor4                      |
| 2.2.2 配置 Optimization                           |
| 2.2.3 配置 GNU RISC-V Cross Assembler Includes11  |
| 2.2.4 配置 GNU RISC-V Cross C Compiler Includes11 |
| 2.2.5 配置 GNU RISC-V Cross C Linker12            |
| 2.2.6 配置 GNU RISC-V Cross Create Flash Image14  |
| 2.3 编译15                                        |
| 2.4 下载16                                        |
| 3 参考设计17                                        |

i

图目录

| 图 2-1 工程创建                                    | 2  |
|-----------------------------------------------|----|
| 图 2-2 平台类型配置                                  | 3  |
| 图 2-3 编译工具链和路径配置                              | 4  |
| 图 2-4 配置 Target Processor                     | 5  |
| 图 2-5 配置 Optimization                         | 8  |
| 图 2-6 配置 GNU RISC-V Cross Assembler Includes  | 11 |
| 图 2-7 配置 GNU RISC-V Cross C Compiler Includes | 12 |
| 图 2-8 配置 GNU RISC-V Cross C Linker            | 13 |
| 图 2-9 配置 GNU RISC-V Cross Create Flash Image  | 15 |
| 图 2-10 编译                                     | 16 |

表目录

| 表 2-1 32 位 RISC-V 架构处理器数据类型等 | 宽度6 |
|------------------------------|-----|
|------------------------------|-----|

# **1**GMD 安装与配置

GOWIN MCU Designer 编译软件支持 Gowin\_PicoRV32 的软件编程设计、编译和下载。

高云半导体官网提供 GOWIN MCU Designer 软件安装包下载: http://www.gowinsemi.com.cn/prodshow.aspx。

GOWIN MCU Designer 软件安装与配置,请参考 <u>SUG549</u>, GOWIN MCU Designer 用户指南。

**2** 软件编程模板

# 2.1 模板工程创建

# 2.1.1 工程创建

选择菜单栏 File\New\C Project,如图 2-1 所示。

- 1. 建立项目名称和项目位置;
- 2. 选择项目类型 Empty Project;
- 3. 选择工具链 RISC-V Cross GCC;
- 4. 单击 "Next"。

#### 图 2-1 工程创建

| 😡 C Project                                           |                                         |
|-------------------------------------------------------|-----------------------------------------|
| <b>C Project</b><br>Create C project of selected type |                                         |
| Project name: picoRV32_demo                           |                                         |
| ✓ Use <u>d</u> efault location                        |                                         |
| Location: C:\GMD\workspace\picoRV32                   | demo B <u>r</u> owse                    |
| Choose file system: default 💌                         |                                         |
| Project type:                                         | Toolchains:                             |
| ▲ 🔁 Executable                                        | ARM Cross GCC                           |
| Empty Project     Hello World ARM C Project           | RISC-V Cross GCC                        |
| <ul> <li>Hello World RISC-V C Project</li> </ul>      |                                         |
| Shared Library                                        |                                         |
| Static Library                                        |                                         |
| Makefile project                                      |                                         |
|                                                       |                                         |
|                                                       |                                         |
|                                                       |                                         |
| Show project types and toolchains on                  | y if they are supported on the platform |
|                                                       |                                         |
|                                                       |                                         |
|                                                       |                                         |
|                                                       | xt > Einish Cancel                      |
|                                                       |                                         |

# 2.1.2 平台类型配置

平台类型配置,选择 Debug 和 Release,单击"Next",如图 2-2 所示。

#### 图 2-2 平台类型配置

| 🔆 C Project                                                                                                    |                         |  |
|----------------------------------------------------------------------------------------------------|-------------------------|--|
| Select Configurations<br>Select platforms and configurations you wish to deploy on                                                                                                    |                         |  |
| Project type: Executable<br>Toolchains: RISC-V Cross GCC<br>Configurations:                                                                                                    |                         |  |
| <ul> <li>✓ So Debug</li> <li>✓ So Release</li> </ul>                                                                                                    | Select all Deselect all |  |
|                                                                                                    | Advanced settings       |  |
| Use "Advanced settings" button to edit project's properties.<br>Additional configurations can be added after project creation.<br>Use "Manage configurations" buttons either on toolbar or on property pages. |                         |  |
| (?) < Back Next > Fin                                                                                                    | ish Cancel              |  |

## 2.1.3 编译工具链和路径配置

选择交叉编译工具链 riscv-none-embed-gcc 和其所在路径,单击 "Finish",完成 Gowin\_PicoRV32 软件编程模板工程的创建,如图 2-3 所示。

默认配置为 GOWIN MCU Designer 软件中 RISC-V 交叉编译链安装路 径,如需自定义 RISC-V 交叉工具链,则请手动修改指定工具链位置。

| 🔀 C Project                                                           |                                             | _ <b>D</b> X |
|-----------------------------------------------------------------------|---------------------------------------------|--------------|
| GNU RISC-V Cross Toolchain<br>Select the toolchain and configure path |                                             |              |
| Toolchain name:                                                       | GNU MCU RISC-V GCC (riscv-none-embed-gcc)   | -            |
| Toolchain path:                                                       | C:\GMD\toolchain\RISC-V_toolchain\bin       | Browse       |
|                                                                       |                                             |              |
|                                                                       |                                             |              |
|                                                                       |                                             |              |
|                                                                       |                                             |              |
|                                                                       |                                             |              |
|                                                                       |                                             |              |
|                                                                       |                                             |              |
|                                                                       |                                             |              |
|                                                                       |                                             |              |
|                                                                       |                                             | ]            |
| (?)                                                                   | < <u>B</u> ack <u>N</u> ext > <u>Finish</u> | Cancel       |

图 2-3 编译工具链和路径配置

# 2.1.4 导入软件编程设计

完成 Gowin\_PicoRV32 软件编程新工程创建后,选择工作空间 workspace 下新建的项目工程,导入软件编程设计。

以 GMD\_RefDesign 参考设计为例,软件编程设计目录及代码定义如下 所示。

- STARTUP: Gowin\_PicoRV32 引导启动文件
- SYSTEM: Gowin\_PicoRV32 内核及系统定义
- PERIPHERAL: 外部设备驱动函数库
- sections.lds: Flash 连接器脚本

软件编程设计目录下如有代码更新,请在 Project Explorer 当前工程中 右键选择 "Refresh",更新 GMD 工程模板中的文件及代码。

# 2.2 模板工程配置

GOWIN MCU Designer 中,在 Project Explorer 选择当前工程,右键选择 Properties,选择选项卡 C/C++ Build,选择 Setting 选项,配置 Gowin\_PicoRV32 模板工程的参数选项。

#### 2.2.1 配置 Target Processor

选择 Target Processor,如图 2-4 所示。

| 🛞 Tool Settings 🛞 Toolchains 📕 Devices 🌶 | 🕅 Build Steps  🚇 E       | Build Artifact 🗟 Binary Pa 🔹 🕨    |
|------------------------------------------|--------------------------|-----------------------------------|
| 🖄 Target Processor                       | Architecture             | RV32I (-march=rv32i*)             |
| 🖄 Optimization                           | Multiply extension (RVM) |                                   |
| 2 Warnings                               | Atomic extension         | n (RVA)                           |
| Debugging                                | Electing point           | Nere                              |
| GNU RISC-V Cross Assembler               | rioating point           | INDITE                            |
| Preprocessor                             | Compressed ext           | ension (RVC)                      |
| 🖉 Includes                               | Integer ABI              | ILP32 (-mabi=ilp32*)              |
| 🖉 Warnings                               | Flantine entite ADI      |                                   |
| Miscellaneous                            | Floating point ABI       | INONE                             |
| GNU RISC-V Cross C Compiler              | Tuning                   | Size (-mtune=size)                |
| Preprocessor                             | Codo model               | Toolshain dafault                 |
| Includes                                 | code model               |                                   |
| Optimization                             | Small data limit         | 8                                 |
| Warnings                                 | Alian                    | Toolchain default (-mtune)        |
|                                          |                          |                                   |
| GINU RISC-V Cross C Linker               | Small prologue/          | epilogue (-msave-restore)         |
| General                                  | Force string ope         | rations to call library functions |
|                                          | Other target flags       | -mplt -mfdiv -mdiv -mno-relax     |
|                                          |                          |                                   |
| GNU RISC-V Cross Create Flash Image      |                          |                                   |
|                                          |                          |                                   |
| GNU RISC-V Cross Print Size              |                          |                                   |
| 😕 General                                |                          |                                   |

#### 图 2-4 配置 Target Processor

#### • Architecture

RV32I(-march=rv32i\*)。

Gowin PicoRV32 仅支持 RISC-V32 位整型指令,所以选择 RV32I 选项。

#### • Multiply extension (RVM)

如果需要使用 RV32M 扩展,则请使能 Multiply extension(RVM)选项。

同时在 Gowin PicoRV32 硬件设计 IPCore Genrator 的参数配置中, 使能 Support RV32M Extends 选项,否则编译包含 RISC-V 快速乘 法指令时,会导致 Gowin\_PicoRV32 运行错误。

#### • Atomic extension (RVA)

Gowin PicoRV32 不支持原子指令扩展,因此禁用该选项。

#### • Floating point

Gowin PicoRV32 不支持浮点指令,因此设置该选项为 None。

Compressed extension (RVC)

如果需要使用 RV32C 扩展,则请使能 Compressed extension (RVC) 选项。

同时在 Gowin PicoRV32 硬件设计 IPCore Generator 的参数配置中, 使能 Support RV32C Extends 选项, 否则编译包含 RISC-V 16 位压 缩指令时, 会导致 Gowin\_PicoRV32 运行错误。

• Integer ABI

设置 RISC-V 目标平台所支持的 ABI 函数调用规则。

Gowin PicoRV32为32位RISC-V架构处理器平台,且不支持硬件 浮点指令,因此配置该选项为ILP32(-mabi=ilp32\*)。

32 位 RISC-V 架构处理器数据类型宽度,如表 2-1 所示。

表 2-1 32 位 RISC-V 架构处理器数据类型宽度

| C语言数据类型     | 32 位 RISC-V 架构数据类型宽度(单位:字节) |
|-------------|-----------------------------|
| char        | 1                           |
| short       | 2                           |
| int         | 4                           |
| long        | 4                           |
| long long   | 8                           |
| void *      | 4                           |
| float       | 4                           |
| double      | 8                           |
| long double | 16                          |

#### • Tuning

指定编译工具链 GCC 为其调整代码性能的目标处理器名称。

该选项不支持 Gowin PicoRV32,因此配置为 Size(-mtune=size)。

#### • Code model

设置参数-mcmodel,该参数指定程序的寻址范围。在 RV32 架构中,寻址空间为 4GB,因此-mcmodel 选项的值对编译结果没有影响,选择 Toolchain default 即可满足一般需求。

(-mcmodel=medany)选项用于指定该程序的寻址范围为 -2GB~+2GB,由于地址空间均为正数,因此-2GB 是寻址空间中最 高的 2GB 地址空间。 (-mcmodel=medany)选项用于指定该程序的寻址范围可以在任意的 4GB 空间内,寻址空间不预定,应用相对灵活。

#### • Small data limit

设置参数-msmall-data-limit, 该参数指定可以放置到小数据区域的 全局变量和静态变量的最大 Size(以字节为单位)。

该参数设置为8。

#### Align

设置是否避免产生非对齐内存访问的操作。

Gowin PicoRV32 不支持快速非对齐访问,因此建议设置为 Strict(-mstrict-align)。

#### • Small prologue/epilogue(-msave-restore)

如果使能该选项,则设置为调用 Size 最小、但速度更慢的起始和返回代码的库函数。

默认使用快速的内联代码。

Other target flags 选项中可以手动添加如下配置:

#### Allow use of PLTs(-mplt)

如果使能该选项,则使用 PLT 生成中断控制代码,否则不使用 PLT。

#### • Floating-point divide/sqrt instructions(-mfdiv)

如果使能该选项,则使用硬件浮点除法和开方指令,需要处理器支持 RV32F 和 RV32D 指令集扩展和浮点寄存器。

Gowin PicoRV32 不支持 RV32F 和 RV32D 指令集扩展,因此禁用 该选项。

#### Integer divide instructions(-mdiv)

如果使能选项,则使用整型除法硬件指令,需要处理器支持 RV32M 指令集扩展。

Gowin\_PicoRV32 支持 RV32M 指令集扩展,所以可以使能 Multiply extension(RVM)选项,同时在 Gowin PicoRV32 硬件设计 IPCore Generator 的参数设置中,使能 Support RV32M Extends 选项。

#### -mpreferred-stack-boundary=num

栈边界对齐为 2num 字节边界对齐。

如果未指定,则默认值为24(即16字节或128位)对齐。

如果配置该选项,则在构建所有模块时都需要使用该选项(包括库,系统库和起始模块)。

#### -mexplicit-relocs / -mno-exlicit-relocs

处理符号地址时,使用或不使用汇编程序重定位操作符。

另一种配置是使用汇编宏,这可能会限制优化。

- -mrelax
- -mno-relax

使用连接器松弛来减少实现符号地址所需的指令数量。 默认是使用连接器的松弛。

• -memit-attribute / -mno-emit-attribute

输出或不输出 RISC-V 属性信息到 ELF 对象中。 该特性需要 binutils 2.32 版本。

• -malign-data=type

控制 GCC 如何对齐数组、结构体、联合体等类型的变量和常量。 支持的类型值为 'xlen'和 'natural'。其中, 'xlen'使用寄存器宽 度作为对齐值, 'natural'使用自然对齐。 默认值为 'xlen'。

# 2.2.2 配置 Optimization

选择 Optimization, 配置优化选项, 如图 2-5 所示。

#### 图 2-5 配置 Optimization

| 🛞 Tool Settings 🛞 Toolchains 📕 Devices 🌶                                                                                                    | ဳ Build Steps  🚇 Build Artifact  🗟 Binary Pa 🔹 🕨                                                                                                    |
|----------------------------------------------------------------------------------------------------|----------------------------------------------------------------------------------------------------|
| <ul> <li>Target Processor</li> <li>Optimization</li> <li>Wornings</li> <li>Debugging</li> <li>S GNU RISC-V Cross Assembler</li> <li>Preprocessor</li> <li>Includes</li> <li>Warnings</li> <li>Miscellaneous</li> <li>S GNU RISC-V Cross C Compiler</li> <li>Preprocessor</li> <li>Includes</li> <li>Optimization</li> <li>Varnings</li> <li>Includes</li> <li>Optimization</li> <li>Warnings</li> <li>Includes</li> <li>Optimization</li> <li>S GNU RISC-V Cross C Compiler</li> <li>Preprocessor</li> <li>Includes</li> <li>Optimization</li> <li>Warnings</li> <li>Miscellaneous</li> </ul> 4 S GNU RISC-V Cross C Linker <ul> <li>General</li> <li>Libraries</li> <li>Miscellaneous</li> </ul> 4 S GNU RISC-V Cross Create Flash Image <ul> <li>General</li> </ul> | Optimization Level       Optimize most (-O3)         Image: Message length (-fmessage-length=0)       'char' is signed (-fsigned-char)         Image: Function sections (-ffunction-sections)       Image: Function sections (-ffunction-sections)         Image: Data sections (-fdata-sections)       Image: Provide the section of the section of |
| Optimization Level                                                                                                    |                                                                                                    |

通过-O 等级来设置优化等级,优化编译 Size、运行速度和编译时间 等。

可选择的包括-O0、-O1、-O2、-O3、-Os、-Og, -O0/-O1/-O2/-O3 优化等级逐级提高。

- -**OO:**不做优化
- Os: 在-O2 的基础上,关闭导致编译 Size 增大的选项,实现对 编译 Size 的最优化
- - Og: 在-O0 的基础上, 增加一些适用于调试的编译选项, Gowin PicoRV32 暂不支持片上调试, 因此建议采用其他优化策略

#### -fmessage-length=n

将错误信息以每行 n 个字符的形式显示在控制台窗口中。

如果设置为0,则关闭换行功能,一条错误信息显示为一行。

默认为-fmessage-length=0。

建议禁用该选项。

'char' is signed (-fsigned-char)

设置 char 类型数据为有符号数。

 Function sections (-ffunction-sections) / Data sections (-fdata-sections)

若目标支持任意分段,则令每个函数或数据项在输出文件中开辟单独的段,使用函数名或数据项的名称作为输出段的名称。

若连接器可以执行改进指令空间中引用的局部性的优化,则可以使 能该选项。

若与连接器垃圾收集(连接器 –gc-sections 选项)一起使用,则最 后生成执行文件时自动删除没有使用的函数段和数据项段,产生更 小编译 Size。

#### 建议

只有在能产生显著效果时才使能该选项。当指定该选项时,编译器和连接器将创 建更大 Size 的对象和可执行文件,降低编译速度,影响代码生成。该选项放置编 译器和汇编器使用翻译单元内的相对位置进行优化,因为这些位置在连接之前是 未知的。这种优化的一个案例是将调用放宽为短调用指令。建议禁用该选项,并 在连接器设置中使能-gc-sections选项,以减少编译 Size。

#### No common unitialized (-fno-common)

fno-common 选项指定编译器将未初始化的全局变量放到目标文件 的 BSS 段中。这将阻止连接器合并暂定定义,因此如果在多个编译 单元中定义了相同的变量,则会出现多定义错误。

建议禁用该选项。

• Do not inline functions (-fno-inline-functions)

若使能该选项,则除了使用 always\_inline 属性标记的函数之外,不 展开任何内联函数。关闭优化时,此为默认设置。

也可使用 noinline 属性标记单个函数,以避免该函数的内联。

#### • Assume freestanding environment (-ffreestanding)

断言编译目标时的一个独立环境,独立环境中可能不存在标准库, 程序启动可能不是主函数。

显著案例是操作系统内核。

相当于-fno-hosted。

#### • Disable builtin (-fno-builtin)

不识别不以"\_builtin\_"作为前缀的内置函数。受影响的函数,包括使用-ansi或-std选项(用于严格的 ISO C 一致性)时不是内置函数的函数,因为没有 ISO 标准含义。

GCC 通常生成特殊代码来更有效地处理某些内置函数,例如,对 alloca 的调用可能变成直接调整堆栈的单个指令,对 memcpy 的调 用可能变成内联复制循环。生成的代码通常更小、更快,但是由于 函数调用不再以这样的方式出现,不能在这些调用上设置断点,也 不能通过连接不同的库来更改函数的行为。

此外,当一个函数被识别为内置函数时,GCC可能会使用关于该函数的信息来警告调用该函数的问题,或者生成更有效的代码,即使生成的代码仍然包含对该函数的调用。例如,当内建 printf 并且已知 strlen 不修改全局内存时,会用-Wformat 给出对 printf 的错误调用的警告。

#### • Single precision constants (-fsingle-precision-constant)

将浮点常量作为单精度数据处理。

#### Position independent code (-fPIC)

如果目标机器支持,则生成适合在共享库中使用的与位置无关的代码(PIC)。

Gowin\_PicoRV32 不支持 PIC,因此禁用该选项。

#### • Link-time optimizer (-flto)

该选项运行标准的连接时间优化器。

使用源代码调用时,生成 GIMPLE (GCC 的内部表示之一)并将其写入对象文件中的特殊 ELF 节。当对象文件连接在一起时,所有的函数体都从 ELF 部分读取并实例化,如同是同一翻译单元的一部分。

要使用连接时优化器,应在编译时和最终连接期间指定-flto和优化选项,建议使用相同的选项编译参与相同连接的所有文件,并在连接时指定这些选项。

• Disable loop invariant move (-fno-move-loop-invariants)

选择是否取消 RTL 循环优化器中的循环不变动作传递,若优化等级 设置为-O1 或更高等级(-Og 除外),自动开启 RTL 循环优化器中的 循环不变动作传递。

#### 2.2.3 配置 GNU RISC-V Cross Assembler Includes

选择 GNU RISC-V Cross Assembler 下的 Includes 选项, 配置汇编文件 路径, 如图 2-6 所示。

以 GMD\_RefDesing 参考设计为例,汇编文件路径配置如下所示。

"\${workspace\_loc:/\${ProjName}/STARTUP}"

| 图 2-6 配置 GNU RISC-V Cross Assembler Includes                                                                                                    |                                                                         |  |
|----------------------------------------------------------------------------------------------------|-------------------------------------------------------------------------|--|
| 🛞 Tool Settings 🚷 Toolchains 📕 Devices 🌶                                                                                                    | 🎙 Build Steps  🙅 Build Artifact 🗟 Binary Pa 💶 🕨                         |  |
| <ul> <li>Target Processor</li> <li>Optimization</li> <li>Warnings</li> <li>Debugging</li> <li>S GNU RISC-V Cross Assembler</li> <li>Preprocessor</li> <li>Includes</li> <li>Warnings</li> <li>Warnings</li> <li>Miscellaneous</li> </ul>                                                                | Include paths (-I) 🕢 🕢 🕼 🦌<br>*\${workspace_loc:/\${ProjName}/STARTUP}* |  |
| <ul> <li>Sourcesson</li> <li>Preprocesson</li> <li>Includes</li> <li>Optimization</li> <li>Warnings</li> <li>Warnings</li> <li>Miscellaneous</li> <li>Sourcesson</li> <li>Sourcesson</li> <li>Miscellaneous</li> <li>Libraries</li> <li>Libraries</li> <li>Miscellaneous</li> <li>Sourcesson</li> </ul> | Include system paths (-isystem)                                         |  |
| <ul> <li>              General      </li> <li>             MOU RISC-V Cross Print Size         </li> <li>             General         </li> </ul>                                                                                                    | Include files (-include) 🛃 🔬 🛜                                          |  |

# 2.2.4 配置 GNU RISC-V Cross C Compiler Includes

选择 GNU RISC-V Cross C Compiler 下的 Includes 选项,配置 C 头文件路径,如图 2-7 所示。

以 GMD\_RefDesing 参考设计为例,汇编文件路径配置如下所示。

"\${workspace\_loc:/\${ProjName}/PERIPHERAL/Includes}"

"\${workspace\_loc:/\${ProjName}/SYSTEM}"

"\${workspace\_loc:/\${ProjName}/USER}"

| 🛞 Tool Settings 🛞 Toolchains 🔳 Devices 🏓                                                                                                    | 🖱 Build Steps  🙅 Build Artifact  🗟 Binary Pa 🔹 🕨                                                                                                   |
|----------------------------------------------------------------------------------------------------|----------------------------------------------------------------------------------------------------|
| <ul> <li>Target Processor</li> <li>Optimization</li> <li>Warnings</li> <li>Debugging</li> <li>GNU RISC-V Cross Assembler</li> <li>Preprocessor</li> <li>Includes</li> <li>Warnings</li> <li>Miscellaneous</li> </ul>                                                                                                    | Include paths (-I)<br>*{workspace_loc:/\${ProjName}/PERIPHERAL/Inclu<br>*{workspace_loc:/{ProjName}/SYSTEM}"<br>*{workspace_loc:/{ProjName}/USER}" |
| Preprocessor     Preprocessor     Preprocessor     Includes     Optimization     Warnings     Wiscellaneous     Miscellaneous                                                                                                    | Include system paths (-isystem)  🗐 🗐 🦌                                                                                                    |
| <ul> <li>A state of cross of clinical</li> <li>A second cross of clinical</li> <li>A second cross of clinical<td>Include files (-include)</td></li></ul> | Include files (-include)                                                                                                    |
| 🖄 General                                                                                                    |                                                                                                    |

图 2-7 配置 GNU RISC-V Cross C Compiler Includes

# 2.2.5 配置 GNU RISC-V Cross C Linker

选择 GNU Cross RISC-V C Linker 下的 General 选项,配置 Gowin\_PicoRV32 Flash 链接脚本 sections.lds,如图 2-8 所示。

以 GMD\_RefDesign 参考设计为例, Flash 链接脚本如下所示。

"\${workspace\_loc:/\${ProjName}/sections.lds}"

如果 Gowin\_PicoRV32 软件编程设计使用片外 SPI-Flash 启动方式,请 在 sections.lds 中修改 Flash 起始地址"FLASH ORIGIN"为 0x01000080。

如果 Gowin\_PicoRV32 软件编程设计使用 ILM 启动方式,请在 sections.lds 中修改 Flash 起始地址"FLASH ORIGIN"为 0x01000000。

| 🛞 Tool Settings 🛞 Toolchains 📗 Devices 🏓 | 🕅 Build Steps 🚇 Build Artifact 🗟 Binary Pa 🔹 🕨    |
|------------------------------------------|---------------------------------------------------|
| 🖄 Target Processor                       | Script files (-T) 🛛 🔮 🙀 🖗 🖓                       |
| 🖄 Optimization                           | "\${workspace loc:/\${ProiName}/sections.lds}"    |
| 🖄 Warnings                               |                                                   |
| 🖄 Debugging                              |                                                   |
| GNU RISC-V Cross Assembler               |                                                   |
| 🖄 Preprocessor                           |                                                   |
| 🖄 Includes                               |                                                   |
| 🖄 Warnings                               |                                                   |
| 🖄 Miscellaneous                          |                                                   |
| GNU RISC-V Cross C Compiler              |                                                   |
| 🖄 Preprocessor                           |                                                   |
| 🖄 Includes                               |                                                   |
| 🖄 Optimization                           |                                                   |
| 🖄 Warnings                               |                                                   |
| 🖄 Miscellaneous                          |                                                   |
| GNU RISC-V Cross C Linker                |                                                   |
| 🖄 General                                |                                                   |
| 😕 Libraries                              |                                                   |
| 🖄 Miscellaneous                          |                                                   |
| GNU RISC-V Cross Create Flash Image      |                                                   |
| 🖄 General                                |                                                   |
| GNU RISC-V Cross Print Size              |                                                   |
| 🖄 General                                |                                                   |
|                                          | ☑ Do not use standard start files (-nostartfiles) |
|                                          | Do not use default libraries (-nodefaultlibs)     |
|                                          | No startup or default libs (-nostdlib)            |
|                                          | Remove unused sections (-Xlinkergc-sections       |
|                                          | Print removed sections (-Xlinkerprint-gc-secti    |
|                                          | Omit all symbol information (-s)                  |

图 2-8 配置 GNU RISC-V Cross C Linker

• Do not use standard start files (-nostartfiles)

设置连接时不使用标准起始文件。

Gowin PicoRV32 必须使用自定义的起始文件,因此必须使能该选项。

#### • Do not use default libraries (-nodefaultlibs)

设置连接时不使用标准系统库,只有被选择的库传递给连接器。 指定系统库连接的选项(如-static-libgcc 或-shared-libgcc)将被忽略。 正常使用标准启动文件,除非使用-nostartfiles。

编译器可能会生成对 memcmp、memset、memcpy 和 memmove 的调用。

#### • No startup or default libs (-nostdlib)

连接时不使用标准的系统启动文件或库。

没有任何启动文件,只有用户指定的库被传递给连接器,并且指定系统库连接的选项(如-static-libgcc或-shared-libgcc)将被忽略。

该选项设置为禁用状态。

#### • Remove unused sections (-Xlinker –gc-sections)

该选项删除没有调用的段。

该选项配合编译器优化设置的-ffunction-sections 和-fdata-sections 选项,可在连接时删除未调用的函数和变量,进一步减小编译 Size。

#### • Print removed sections (-Xlinker –print-gc-sections)

当使能 Remove unused sections (-Xlinker –gc-sections)时,可以使能该选项,编译时输出被优化删除的段的名称,标记被优化删除的段。

#### • Omit all symbol informations (-s)

从可执行文件中删除所有符号表和重定位信息。

# 2.2.6 配置 GNU RISC-V Cross Create Flash Image

选择 GNU RISC-V Cross Create Flash Image 中的 General 选项, 配置 输出文件格式为 RAW binary, 使能 Section: -j .text 和 Section: -j .data 选项, 如图 2-9 所示。

如果在工程中有自定义的段,并将函数或变量映射到自定义的段中,则 需在 Other sections (-j)中添加这些自定义的段。

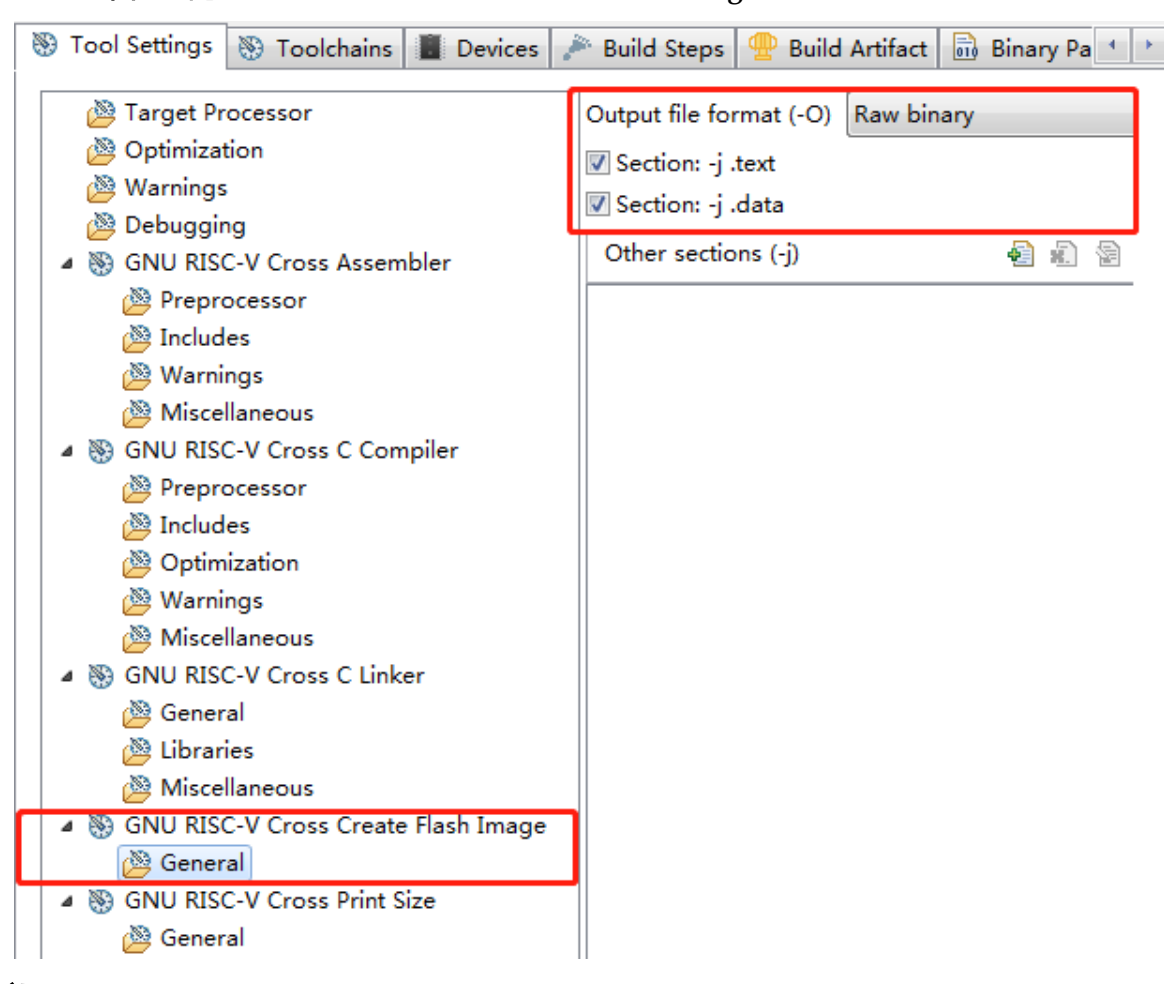

图 2-9 配置 GNU RISC-V Cross Create Flash Image

# 2.3 编译

完成模板工程配置和代码编写后,编译工程,单击工具栏编译按钮 5,编译生成 Gowin\_PicoRV32 二进制 BIN 文件,如图 2-10 所示。

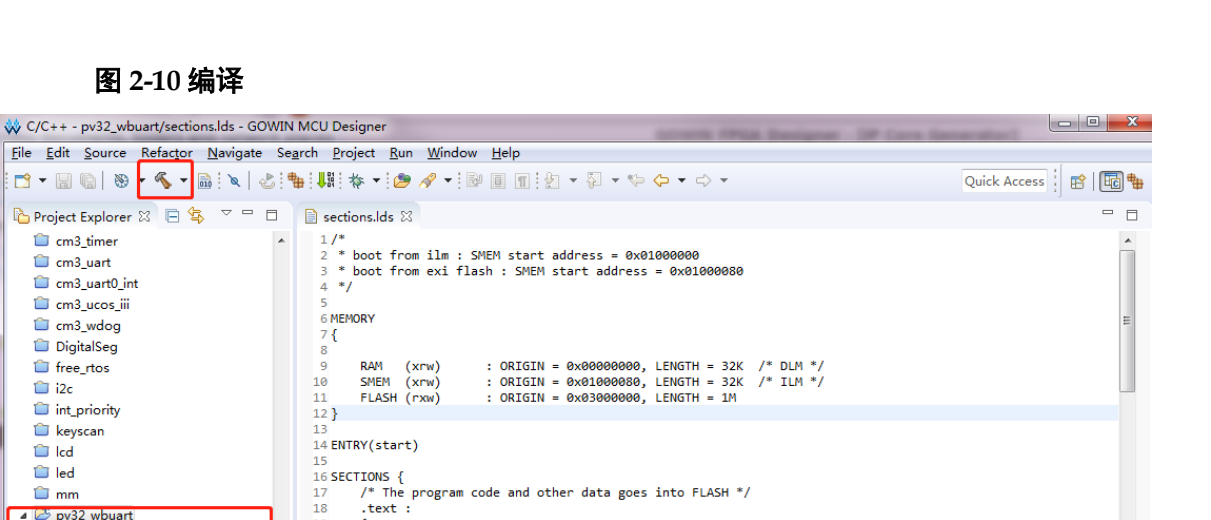

/\* .text sections (code) \*/
/\* .text\* sections (code) \*/
/\* .rodata sections (constants, strings, etc.) \*/
/\* .rodata\* sections (constants, strings, etc.) \*/
/\* .rodata\* sections (constants, strings, etc.) \*/
/\* .rodata\* sections (constants, strings, etc.) \*/

.

19 ł

20

21

. = ALIGN(4); \*(.text) \*(.text\*) \*(.rodata) \*(.rodata\*) \*(.srodata) \*(.srodata\*) . = ALIGN(4);

🖹 Problems 🧔 Tasks 📮 Console 🛛

CDT Build Console [pv32\_wbuart]

Invoking: GNU RISC-V Cross Print Size

riscv-none-embed-size --format-berkeley "pv32\_wbuart.elf" text data bss dec hex filename 4836 4 0 4840 12e8 pv32\_wbuart.elf Finished building: pv32\_wbuart.siz

= ALIGN(4);

📋 cm3 timer

cm3\_uart 📋 cm3\_uart0\_int 📋 cm3\_ucos\_iii

📋 cm3\_wdog 📋 DigitalSeg

i free\_rtos 📋 i2c int\_priority 📋 keyscan

📋 lcd

📋 led 📋 mm ⊿ 🖾 pv32\_wbuart

Binaries

Includes

👂 📂 Debug PERIPHERAL

STARTUP SYSTEM 🖻 🗁 USER sections.lds

📋 retarget 📋 spi

i systick

📋 timer

📋 ucos\_iii i watchdog

📋 uart 📋 uart0 int 📋 uartes

# 2.4 下载

完成 Gowin PicoRV32 软件编程设计编译后,软件编程设计下载方法请 参考 IPUG913, Gowin PicoRV32 软件下载参考手册。

↓ ☆ 🗐 📰 🔐 = 🚉 | 🛃 = 🖬 + 😁 = 🗉

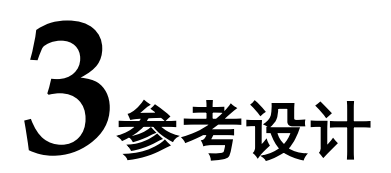

Gowin\_PicoRV32 支持 GOWIN MCU Designer 软件环境的参考设计: Gowin\_PicoRV32\ref\_design\MCU\_RefDesign\GMD\_RefDesign。

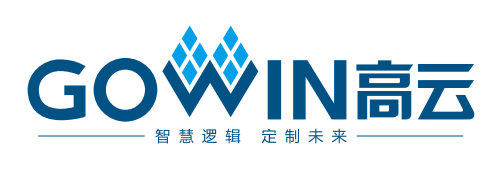